## Quick Reference Guide for Accessing EMS Records in the State of Utah ELITE System

New users, please contact Patrice Secrist (<u>psecrist@utah.gov</u>) to request access to the ELITE system. The access request form provided must be completed before access can be granted.

- 1. Go to: <a href="https://prehospital.utah.gov">https://prehospital.utah.gov</a>
- 2. Organization ID = Utah

| Welcome<br>Please enter your Organ  | to ImageTrend Elite<br>ization ID to continue to your Elite Site. |  |
|-------------------------------------|-------------------------------------------------------------------|--|
| Organization                        |                                                                   |  |
| Organization ID                     |                                                                   |  |
|                                     | Next                                                              |  |
| <b>Tip:</b> Bookmark l<br>your Orga | the next page to avoid entering<br>anization ID in the future.    |  |

## 3. Enter Username and Password.

| Sign In  |                       |  |
|----------|-----------------------|--|
| Username |                       |  |
| Password |                       |  |
|          |                       |  |
|          | Sign In               |  |
| L        | Forgot your password? |  |

4. Once you have successfully logged in you will see this:

| UDOH BEMSP ~           | Incidents ~ Community ~              |  | Grumpy Cat 🗸 🗸 |
|------------------------|--------------------------------------|--|----------------|
| Annour<br>No a<br>disp | ncements<br>announcements to<br>play |  |                |
|                        |                                      |  |                |

5. Click on the Incidents tab, then Elite Viewer

|               | UDOH BEMSP | ~ | Incidents ~ |
|---------------|------------|---|-------------|
| View Existing |            |   |             |
| Bite Viewer   |            |   |             |

6. This is the default View: A two-week time frame from today, with records associated with the hospital(s) you have permission to access.

| ₩ |                 | UDOH BEMSP          | ~     | Incidents ~ |
|---|-----------------|---------------------|-------|-------------|
|   | Elite Vie       | wer                 |       |             |
|   | View: ★ Elite V | /iewer Incident Lis | it 🔻  | View All    |
|   | Unit Notified D | to 11/26            | /2018 | 0           |

7. The starred view is the default view. If you select the down arrow you will see additional views that provide more search options. Select any of the "System Views" options for a view that includes patient name. Once you select the view of your choice, click the blue "Go" button on the right of the page to ensure the view is applied. We've found the "System Views" options are more functional than the "Built-In" view option.

|                        |                                                                                                    | <ul> <li>Incidents ~</li> </ul> | Resources ~ | Tools ∨ | Community ~ |                     |        |                    | Grumpy Cat         |
|------------------------|----------------------------------------------------------------------------------------------------|---------------------------------|-------------|---------|-------------|---------------------|--------|--------------------|--------------------|
| Elit                   | e Viewer                                                                                                    |                                 |             |         |             | Starts              | With 🔻 | Search All Columns | Go                 |
| View:<br>Unit I<br>11/ | ★ Elite Viewer Incident List<br>System Views<br>Hospital Only Calls<br>ImageTrend Test<br>OME                    | ▼ <u>View All</u>               |             |         |             |                     |        |                    | Go Reset Filters 🗸 |
| Bu                     | Record Search<br>Registry View<br>My Views<br>Record Search (For Help)<br>Built-In<br>Clite Viewer Incident List | All Records (4                  | 35)         | ▼.      | Loaded:     | 11/26/2018 14:41:19 | Resu   | lts Per Page 25 ▼  | 1 - 25 of 435 < 🕨  |

8. To search enter search values associated with the columns in your current view in the search tool at the top right of the page. You can select "Starts With," "Contains," and "Exact" as your search logic.

| Elite Viewer                                                    |                       |                        |                    | $\longrightarrow$ | Starts With 🔻  | Search All Columns                     | Go              |
|-----------------------------------------------------------------|-----------------------|------------------------|--------------------|-------------------|----------------|----------------------------------------|-----------------|
| View: Record Search                                             | <u>/iew All</u>       |                        |                    |                   |                |                                        |                 |
| Unit Notified by Dispatch Date/Time:<br>Between • 11/12/2018 to | 11/26/2018            | 8                      |                    |                   |                | G                                      | Reset Filters 🗸 |
| Bulk Actions 🗸 🗆 Select Al                                      | ll Records (1)        |                        |                    | Loaded: 11/26/201 | 8 14:41:19 Res | sults Per Page 25 🔻                    | 1 - 1 of 1 < >  |
| Agency                                                          | Patient First<br>Name | Patient Last<br>Name 🗸 | Incident<br>Number | Destination Name  | Incident City  | Unit Notified by Dispatch<br>Date/Time |                 |
| Agency Test - Primary License # 0603L                           | Joe                   | Smoe                   | 012                | Test Hospital #45 | Saint George   | 11/20/2018 09:32:34                    | ♥ Ø ₽           |
| Loaded: 11/26/2018 14:41:19                                     |                       |                        |                    |                   | Res            | sults Per Page 25 🔻                    | 1-1 of 1 < >    |

| Elite Vie                  | wer                                 |                       |                        |                    | ->                 | Contains 🔻    | Joe                                   | G                                           |
|----------------------------|-------------------------------------|-----------------------|------------------------|--------------------|--------------------|---------------|---------------------------------------|---------------------------------------------|
| View: Recor                | d Search 🔻                          | View All              |                        |                    |                    |               |                                       |                                             |
| Unit Notified t<br>Between | y Dispatch Date/Time:<br>11/12/2018 | to 11/26/2018         | 0                      |                    |                    |               |                                       | Go Reset Filters                            |
| Bulk Action                | s 👽 🗆 Select                        | All Records (-1)      |                        |                    | Loaded: 11/26/2018 | 14:41:19 R    | esults Per Page 25 🔻                  | 1 - 1 of 🔅 < >                              |
| Agency                     |                                     | Patient First<br>Name | Patient Last<br>Name ✔ | Incident<br>Number | Destination Name   | Incident City | Unit Notified by Dispato<br>Date/Time | :h                                          |
| Agency Te                  | t - Primary License # 06031         | L Joe                 | Smoe                   | 012                | Test Hospital #45  | Saint Georg   | e 11/20/2018 09:32:34                 | <ul> <li>♥</li> <li>●</li> <li>●</li> </ul> |

9. If the record you are searching for is not found it's possible the default date range (two weeks) or the selected date range has filtered out the record. In this example, we recommend removing the date filters by selecting the "X" icon next to the date values.

| Elite Viewer                                                    |                              |                        |                            | Contains 🔻       | Minnie                             | Go                 |
|-----------------------------------------------------------------|------------------------------|------------------------|----------------------------|------------------|------------------------------------|--------------------|
| View: Record Search 🔻 👌                                         | <u>View All</u>              |                        |                            | /                | 1                                  |                    |
| Unit Notified by Dispatch Date/Time:<br>Between T 11/12/2018 to | 11/26/2018                   | Э                      |                            |                  |                                    | Go Reset Filters 🗸 |
| Bulk Actions 🗸 🗆 Select Al                                      | ll Records (0)               |                        | Loaded: 11/26/20           | 018 14:41:19 R   | esults Per Page 25 🔻               | 0-0 of 0 < >       |
| Agency Patient First Name Pa                                    | atient Last Name 🗸           | Incident Number        | Destination Name           | Incident City    | Unit Notified by Dispatch          | n Date/Time        |
| No results were found based on the sear                         | arch and filter criteria. Yo | ou may need to clear o | late range filters or choo | ose another View | <i>i</i> to find the records you a | are looking for.   |

| Elite Viewer                                                               |
|----------------------------------------------------------------------------|
|                                                                            |
| View: Record Search   View All                                             |
| Unit Notified by Dispatch Date/Time:<br>Between T mm/dd/yyyy to mm/dd/yyyy |

10. In this example, we searched for a record that "Contained" Minnie, with no date restrictions and found one record:

| Elite Viewer                                                    |                       |                        |                    |                   | Contains V Mir       | nnie                                   | Go              |
|-----------------------------------------------------------------|-----------------------|------------------------|--------------------|-------------------|----------------------|----------------------------------------|-----------------|
| View: Record Search 🔻                                           | <u>View All</u>       |                        |                    |                   |                      |                                        |                 |
| Unit Notified by Dispatch Date/Time:<br>Between v mm/dd/yyyy to | mm/dd/yyyy            | 0                      |                    |                   |                      | Go                                     | Reset Filters 🗸 |
| Bulk Actions 🔹 🗖 Select A                                       | ll Records (1)        |                        |                    | Loaded: 11/26/    | 2018 14:41:19 Result | s Per Page 25 ▼                        | 1 - 1 of 1 < >  |
| Agency                                                          | Patient First<br>Name | Patient Last<br>Name 🗸 | Incident<br>Number | Destination Name  | Incident City        | Unit Notified by<br>Dispatch Date/Time |                 |
| Agency Test - Primary License # 0603L                           | Minnie                | Mouse                  | 78654              | Test Hospital #45 | City of Saint George | 2/12/2018 16:59:20                     |                 |

11. In this example, we searched for a record that "Contained" oe, with no date restrictions and found three records:

| Elite Viewer                                                 |                       |                        | Contains v oe Go   |                   |                |                                        |                                             |
|--------------------------------------------------------------|-----------------------|------------------------|--------------------|-------------------|----------------|----------------------------------------|---------------------------------------------|
| View: Record Search                                          | View All              |                        |                    |                   |                |                                        |                                             |
| Unit Notified by Dispatch Date/Time:<br>Between T mm/dd/yyyy | mm/dd/yyyy            | 0                      |                    |                   |                | Go                                     | Reset Filters 🗸                             |
| Bulk Actions 🔹 🛛 Select A                                    | ll Records (3)        |                        |                    | Loaded: 11/26/201 | 8 14:59:29 Res | ults Per Page 25 🔻                     | 1 - 3 of 3 < >                              |
| Agency                                                       | Patient First<br>Name | Patient Last<br>Name ✔ | Incident<br>Number | Destination Name  | Incident City  | Unit Notified by Dispatch<br>Date/Time |                                             |
| Agency Test - Primary License # 0603L                        | Joe                   | Smoe                   | 016                | Test Hospital #45 | Stone          | 8/27/2018 10:04:21                     | <ul> <li>O</li> </ul>                       |
| Agency Test - Primary License # 0603L                        | Joe                   | Smoe                   | 012                | Test Hospital #45 | Saint George   | 11/20/2018 09:32:34                    | <ul> <li>♥</li> <li>♥</li> <li>●</li> </ul> |
| Agency Test - Primary License # 0603L                        | oe                    | smoe                   | 008                | Test Hospital #45 |                | 7/31/2018 17:34:10                     | <ul> <li>O</li> </ul>                       |
|                                                              |                       |                        |                    |                   |                |                                        |                                             |

12. You can also configure individual filter options by clicking on the filter expand button on the far right side.

| Elite Viewer                                                           | Contains • Search All Columns | Go |
|------------------------------------------------------------------------|-------------------------------|----|
| View: Record Search  View All                                          |                               | ١  |
| Unit Notified by Dispatch Date/Time:          Between       11/12/2018 | Go Reset Filters              |    |
|                                                                        |                               | ト  |

|                                                                        |   |            |                    | <u> </u>         |
|------------------------------------------------------------------------|---|------------|--------------------|------------------|
| Elite Viewer                                                           |   | Contains 🔹 | Search All Columns | Go               |
|                                                                        |   |            |                    |                  |
| View: Record Search   View All                                         |   |            |                    |                  |
| Unit Notified by Dispatch Date/Time:<br>Between  I1/12/2018 Determine: | o |            |                    | Go Reset Filters |
| Agency:<br>Equal <b>v</b> All <b>v</b>                                 |   |            |                    |                  |
| Destination Name:                                                      |   |            |                    |                  |
| Date of Birth:                                                         |   |            |                    |                  |
| Patient First Name:                                                    | 0 |            |                    |                  |
| Starts With 🔻                                                          |   |            |                    |                  |
| Patient Last Name: Starts With                                         |   |            |                    |                  |
| Incident City: Starts With                                             |   |            |                    |                  |
| Incident County:                                                       |   |            |                    |                  |
|                                                                        |   |            |                    | ŧ                |

13. Each filter allows for search logic configuration. Examples include: "Starts With," "Contains," and "Ends With." It is often helpful to use "Starts With" or "Ends With" because the patient name may be misspelled. It may also be helpful to consider nicknames that a person (or family/friend) might use, such as, Mike for Michael.

| Unit Notified by Dispatch Date/Time:                                                                                                    |                          |   |  |      |
|----------------------------------------------------------------------------------------------------|--------------------------|---|--|------|
| Between <b>v</b> 11/12/2018                                                                                                    | to 11/26/2018            | 8 |  | Go F |
|                                                                                                    |                          |   |  |      |
| Agency:                                                                                                    |                          |   |  |      |
| Equal 🔻 All 🔻                                                                                                    |                          |   |  |      |
|                                                                                                    |                          |   |  |      |
| Destination Name:                                                                                                    |                          |   |  |      |
| Equal 🔻 All 🔻                                                                                                    |                          |   |  |      |
|                                                                                                    |                          |   |  |      |
| Date of Birth:                                                                                                    |                          |   |  |      |
| Between 🔻 mm/dd/yyyy                                                                                                    | <sup>to</sup> mm/dd/yyyy | 8 |  |      |
| Patient First Name:<br>Starts With ▼<br>Contains<br>Ends With ne:<br>Equal<br>Not Equal<br>Starts With<br>Incident City:<br>Starts With ▼<br>Incident County: |                          |   |  |      |
| Starts With 🔻                                                                                                    |                          |   |  |      |
|                                                                                                    |                          |   |  |      |